## Récupérer ses relevés d'identité bancaire

## becbank

## FRAUDE/PHISHING

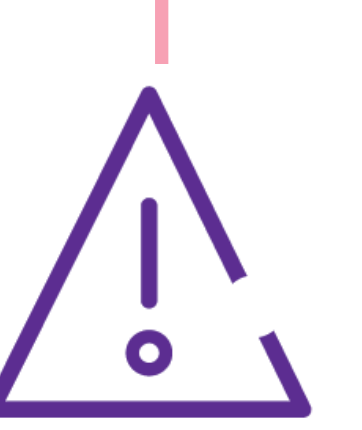

Pour des raisons de sécurité, nous vous recommandons vivement de taper **directement** le nom exact du site **www.beobank.be** dans la barre d'adresse pour accéder à vos comptes via Beobank Online. Sauvegardez ce site dans vos favoris.

Ne communiquez **jamais** votre code bancaire, mot de passe par téléphone, e-mail, sms ou sur les réseaux sociaux. Beobank ne vous les demandera jamais de cette façon.

Vous trouverez plus de conseils et exemples sur www.beobank.be.

Le 'Relevé d'Identité Bancaire' ou 'RIB' est un document qui contient l'identité du titulaire d'un compte courant et ses coordonnées bancaires, notamment le BIC et l'IBAN.

Il permet au titulaire de communiquer sans risque d'erreur sa domiciliation bancaire, pour recevoir des virements et /ou régler des factures par avis de prélèvement.

|                                                                                                    | Récupérer son RIB via Beobank Online |           |           |            |          |                                                   |              |  |  |
|----------------------------------------------------------------------------------------------------|--------------------------------------|-----------|-----------|------------|----------|---------------------------------------------------|--------------|--|--|
| Rendez-vous sur le site web de Beobank, <u>www.beobank.be</u> , cliquez sur <b>Beobank Online</b> et connectez-vous avec vos données de connexion. |                                      |           |           |            |          |                                                   |              |  |  |
|                                                                                                    | Accueil                              | ☆ Favoris | Situation | Opérations | Services | Profil                                            | Nos produits |  |  |
|                                                                                                    |                                      |           |           |            |          | Coordonnées personnelles<br>Coordonnées bancaires |              |  |  |

Dans le menu principal, cliquez sur 'Profil' puis sur 'Coordonnées bancaires'.

| Compte                                                                                                    | IBAN                                               |
|----------------------------------------------------------------------------------------------------|----------------------------------------------------|
| 22839 SRL RSG FINANCE - AG SINT-GENESIUS-RODE                                                                                |                                                    |
| COMPTE GO<br>RIB: <b>950</b><br>IBAN: <b>BE43</b>                                                                            | 1 IBAN   🏴 3 IBAN <partager< th=""></partager<>    |
| Vous obtenez l'aperçu de l'ensemble de vos relevés d'identité bancaire pour tous vos comptes                                 | chez Beobank.                                      |
| Pour chaque compte, vous obtenez un aperçu rapide du RIB et de l'IBAN.                                                       |                                                    |
| Beobank vous permet de télécharger le relevé bancaire en format PDF. Cliquez sur '1 IBAN bancaire pour un compte spécifique. | l' ou '3 IBAN' afin d'obtenir le relevé d'identité |
|                                                                                                    |                                                    |
| Récupérer son RIB via Beobank                                                                                                | Mobile                                             |
| Plus de fonctionnalités 袋 し                                                                                                  |                                                    |

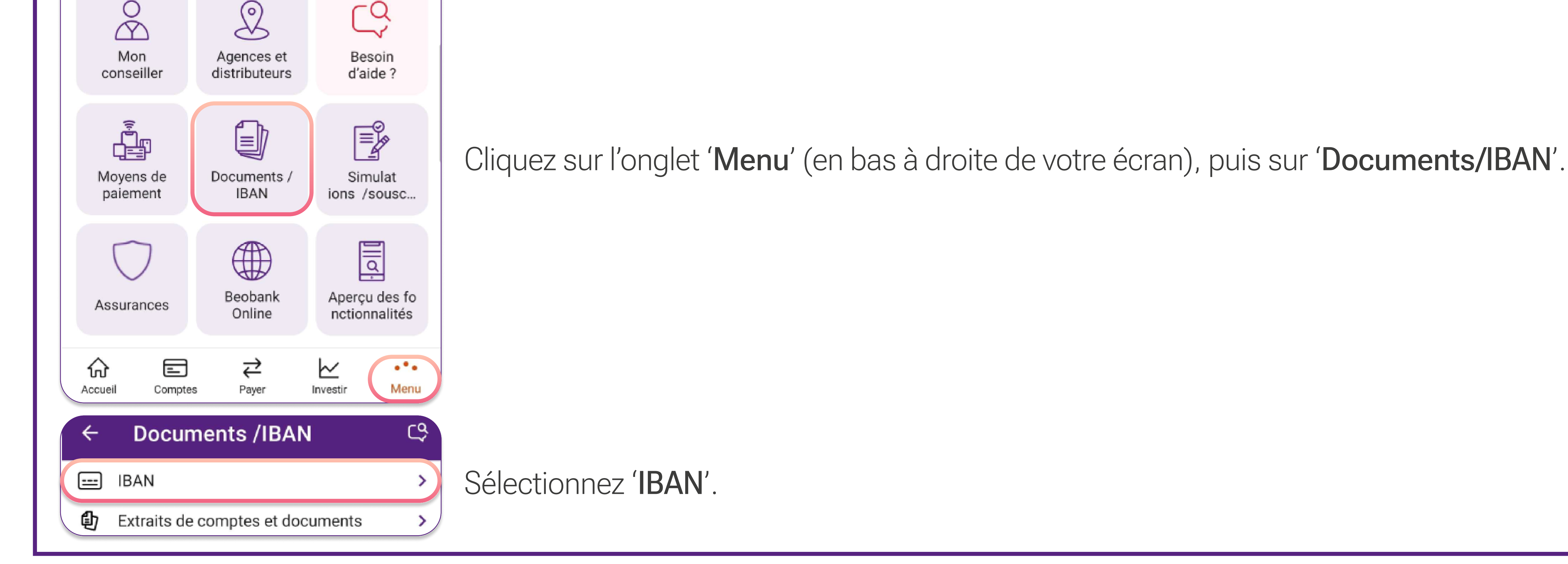

BTW/TVA BE 0401 517.147 RPR/RPM Brussel|Bruxelles IBAN BE77 9545 4622 6142 BIC CTBKBEBX

Beobank NV|SA Member of Crédit Mutuel Group Boulevard du Roi Albert II 2, 1000 Bruxelles Koning Albert II-laan 2, 1000 Brussel 32 2 622 20 70 · www.beobank.be